## Настройка цифровых каналов на телевизорах торговой марки Philips

Общие принципы настройки приведены в данной инструкции, но для каждой конкретной модели телевизоров **Philips** настройки могут незначительно отличаться.

Сначала читаем на задней стенке телевизора наклейки, где отдельно для каждого тюнера (DVB-T и DVB-C) указан список стран, в которых, по мнению компании Philips, есть цифровое вещание (на момент выпуска TB, но если вы обновите прошивку через их официальный сайт, то в последующих прошивках этот список может измениться). Если нашей страны там нет, то придётся поставить какую-то другую из этого списка (обычно Франция, Финляндия или Германия).

- 1. Нажимаем на значок «Домик»
- 2. Для того, чтобы настроить цифровые телеканалы высокой четкости у подавляющего числа моделей Philips, нажмите кнопку «Menu» (Меню) на пульте ДУ, у Вас откроется меню телевизора, в котором нужно будет выбрать раздел «Конфигурация»

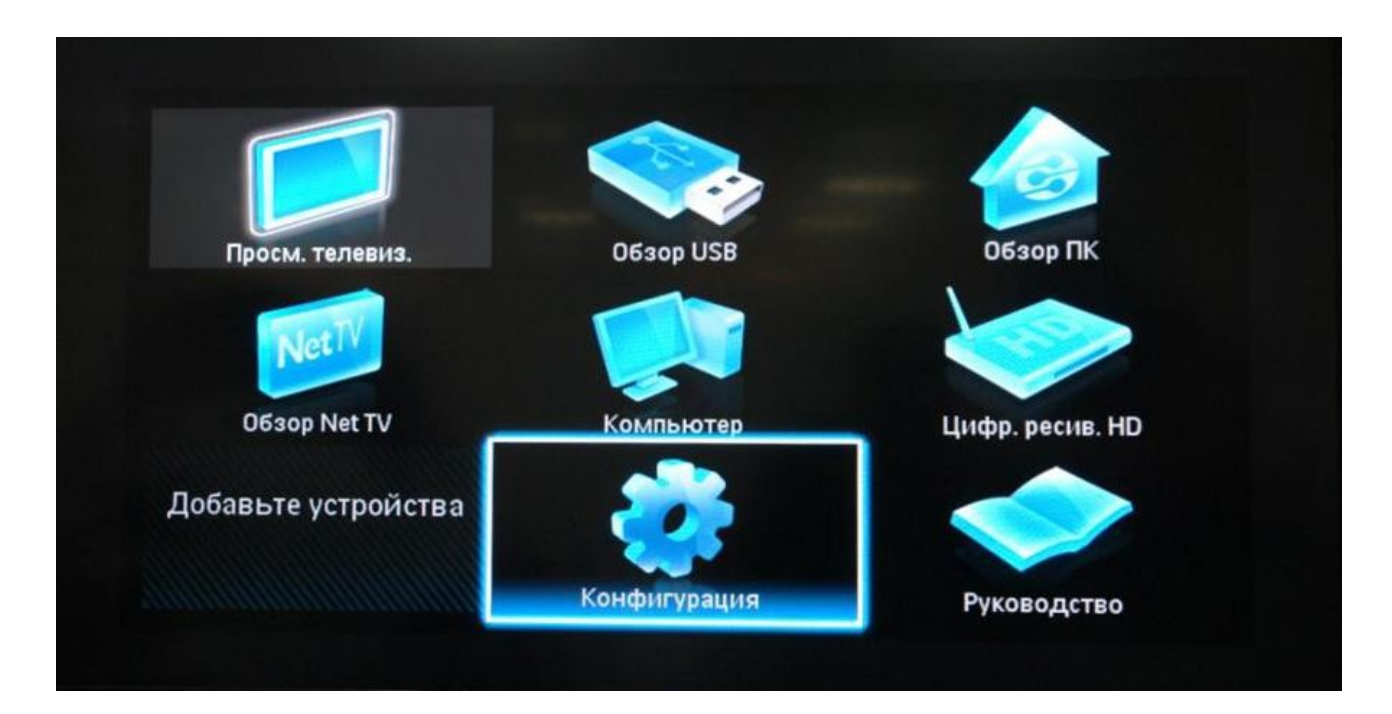

3. Выберите вкладку «Установка». После нажатия кнопки «ОК», вы переместитесь во второе поле меню, затем перейдите на вкладку «Настройка канала». После нажатия кнопки «ОК» у Вас откроется третья часть меню, где необходимо выбрать «Автомат. Установки». Далее у вас появиться сообщение об обновлении списка каналов, нажмите «Начать»

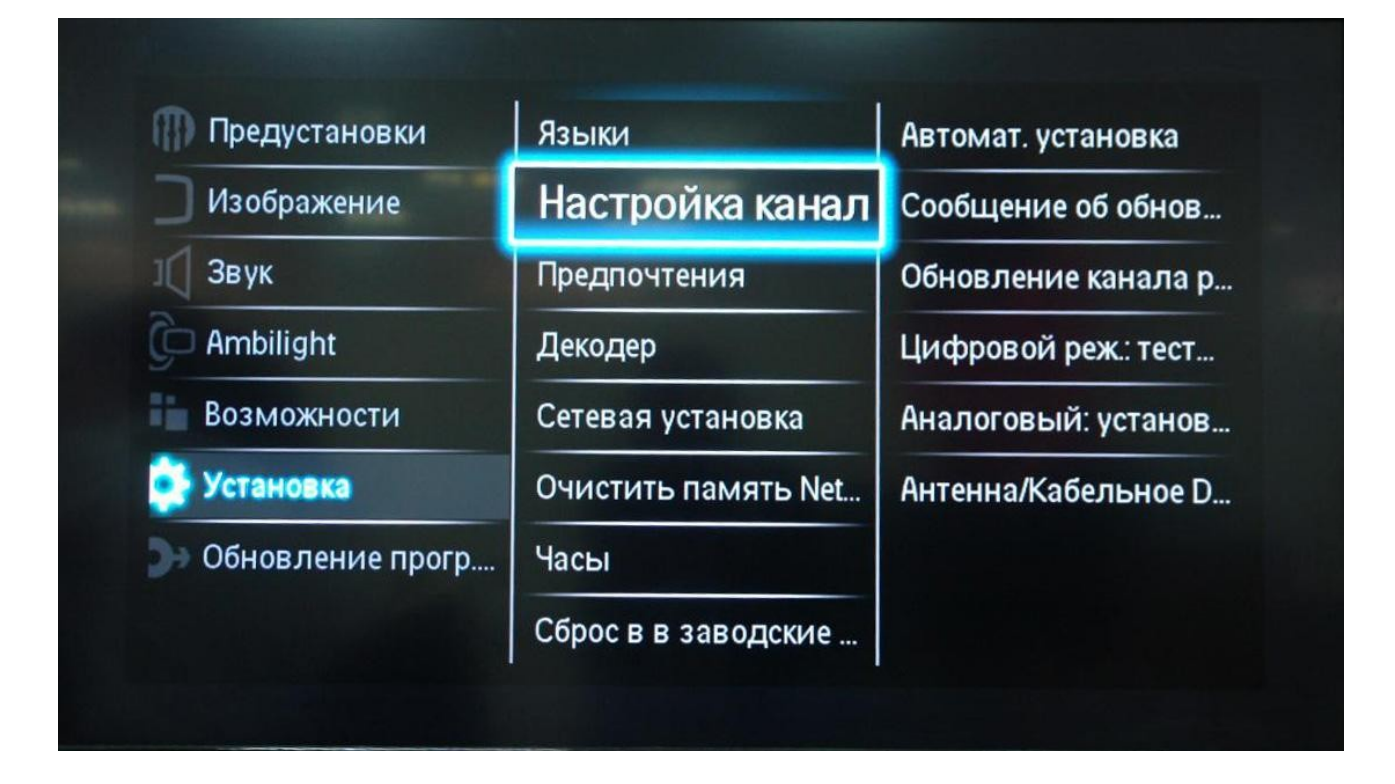

4. Выберите «Переустановка каналов»

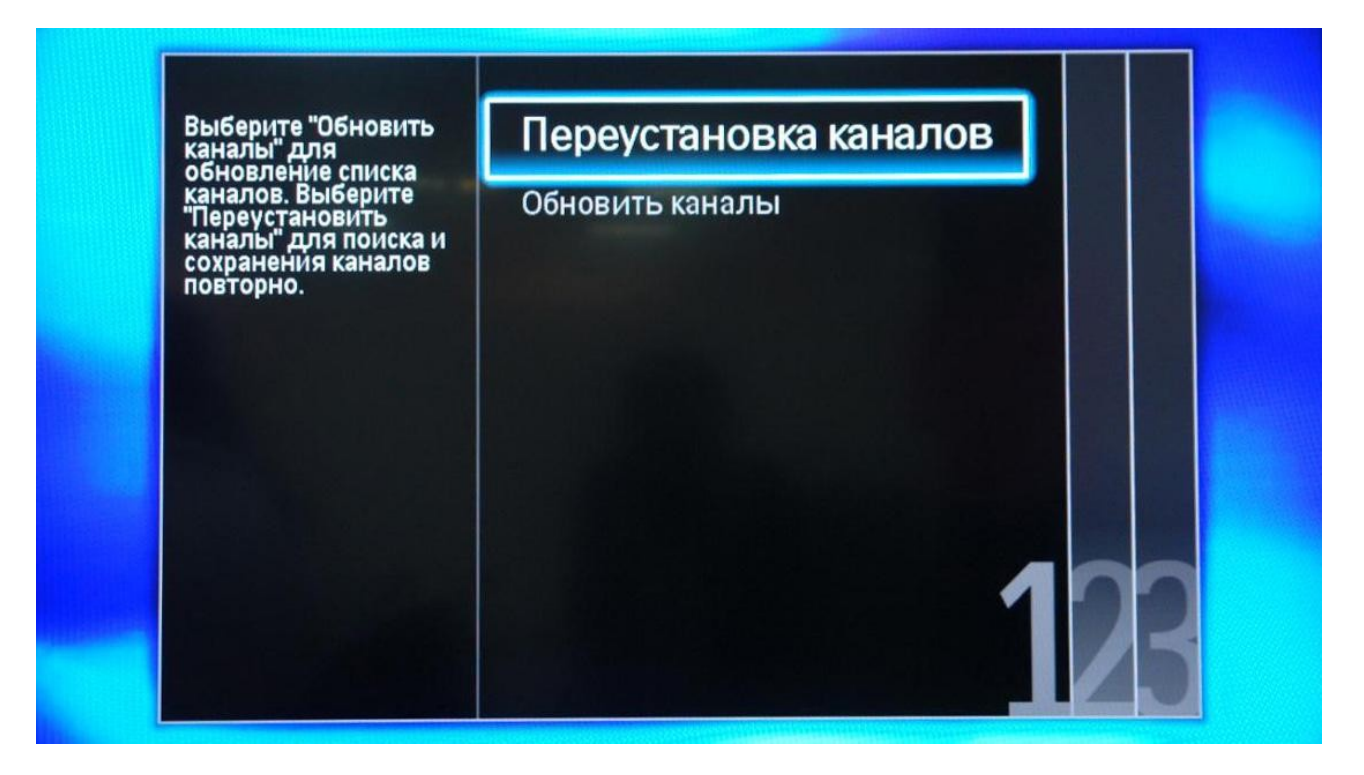

5. В разделе Страна необходимо выбрать Финляндию, если же в предложенном списке нет данной страны, то выберете Германию.

| Выберите свою страну. | Бельгия   |  |
|-----------------------|-----------|--|
|                       | Болгария  |  |
|                       | Хорватия  |  |
|                       | Чехия     |  |
|                       | Дания     |  |
|                       | Эстония   |  |
|                       | Финляндия |  |
|                       | Франция   |  |

6. Поскольку вы подключаетесь к цифровому телевидению через кабельную сеть DVB-С, необходимо выбрать «Кабельное»

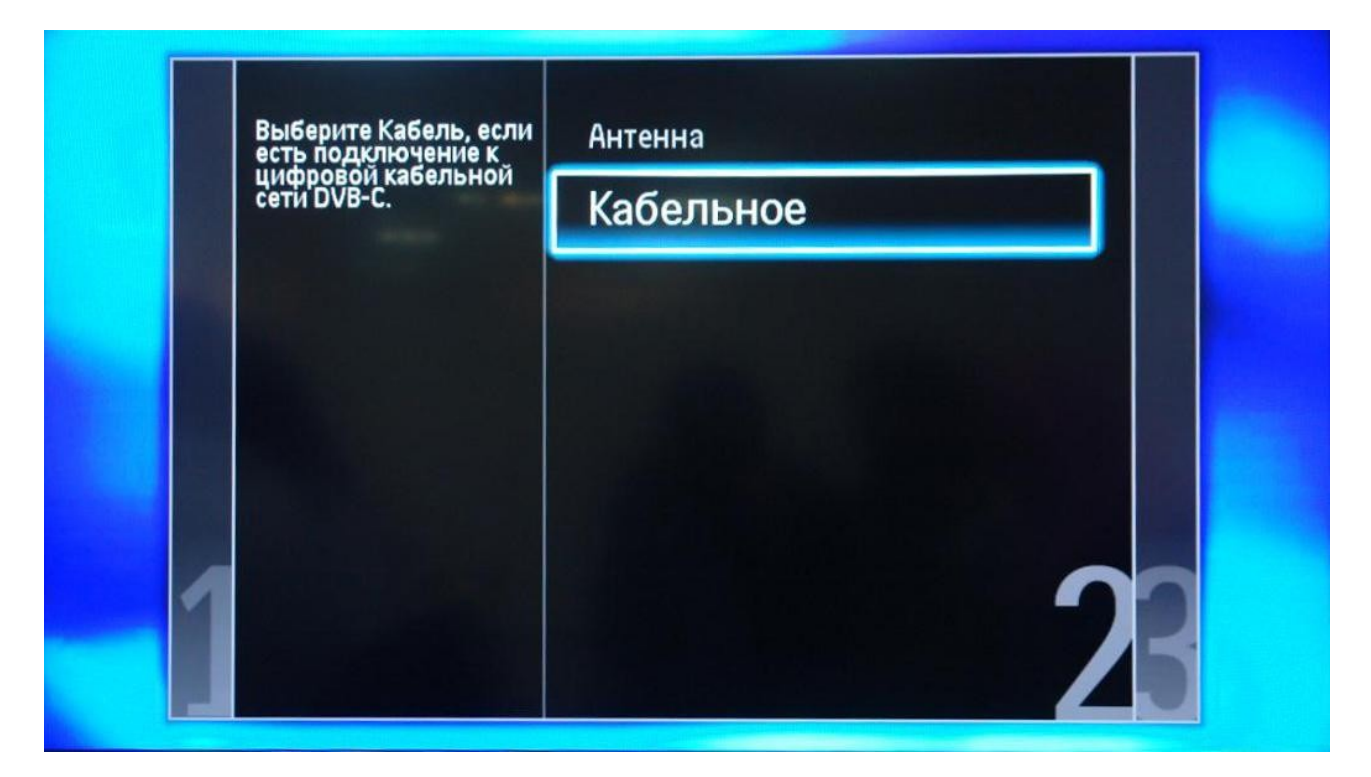

7. Прежде чем, начать поиск каналов, выберете «Установки», чтобы вручную исправить параметры поиска

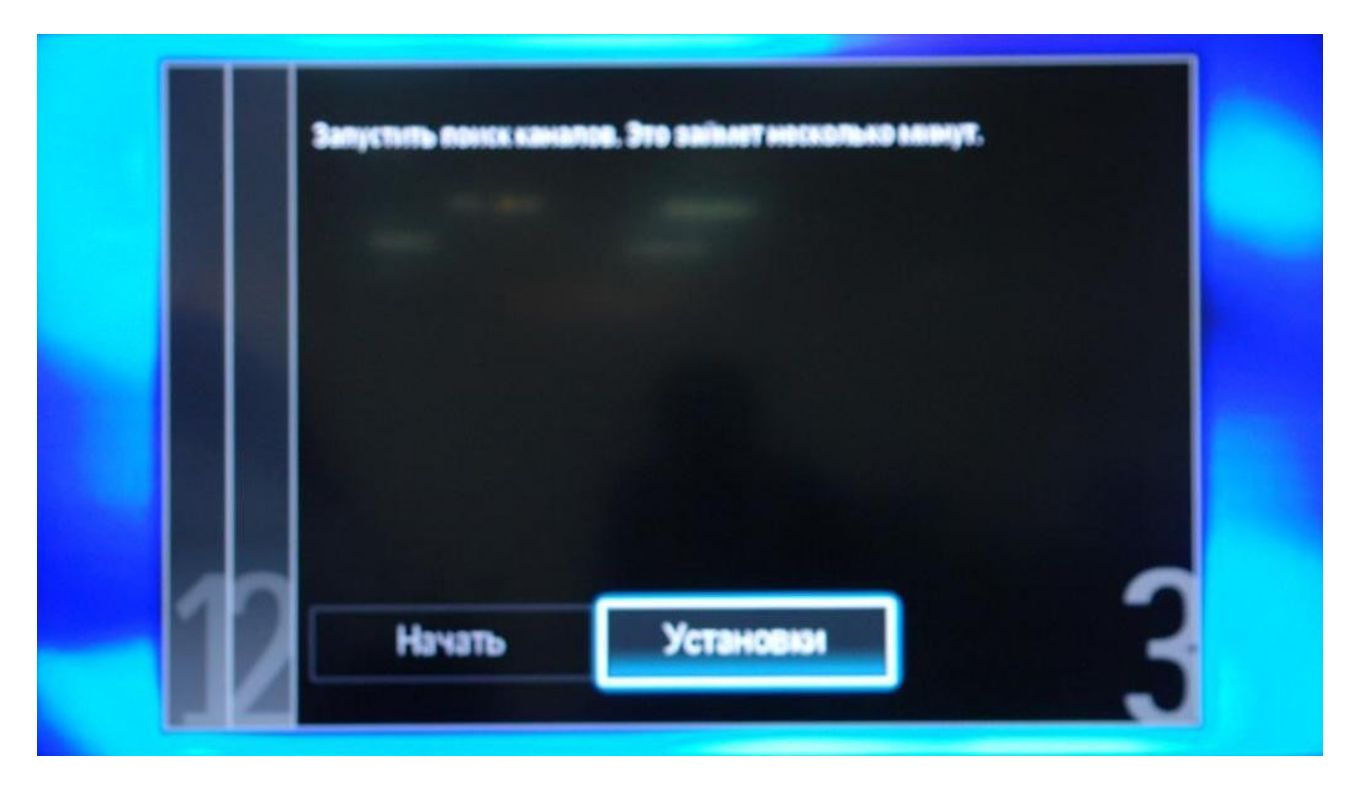

8. Установите ручной режим скорости передачи. Во вкладке скорость передачи вручную с пульта управления изменяем на 6750 kb/s. В некоторых моделях телевизоров, скорость потока указывается во вкладке «Символ 1», «Символ 2» оставляем 0.

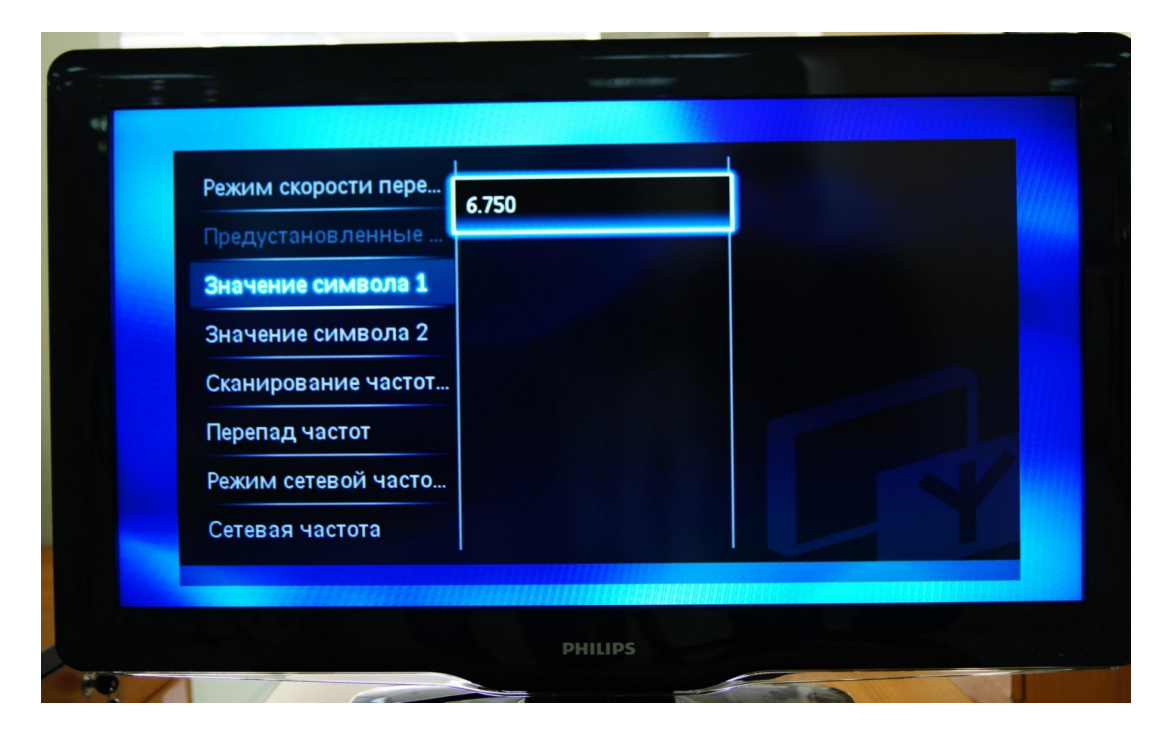

9. Теперь установите ручной режим сетевой частоты и с пульта управления введете сетевую частоту 570 Мгц.

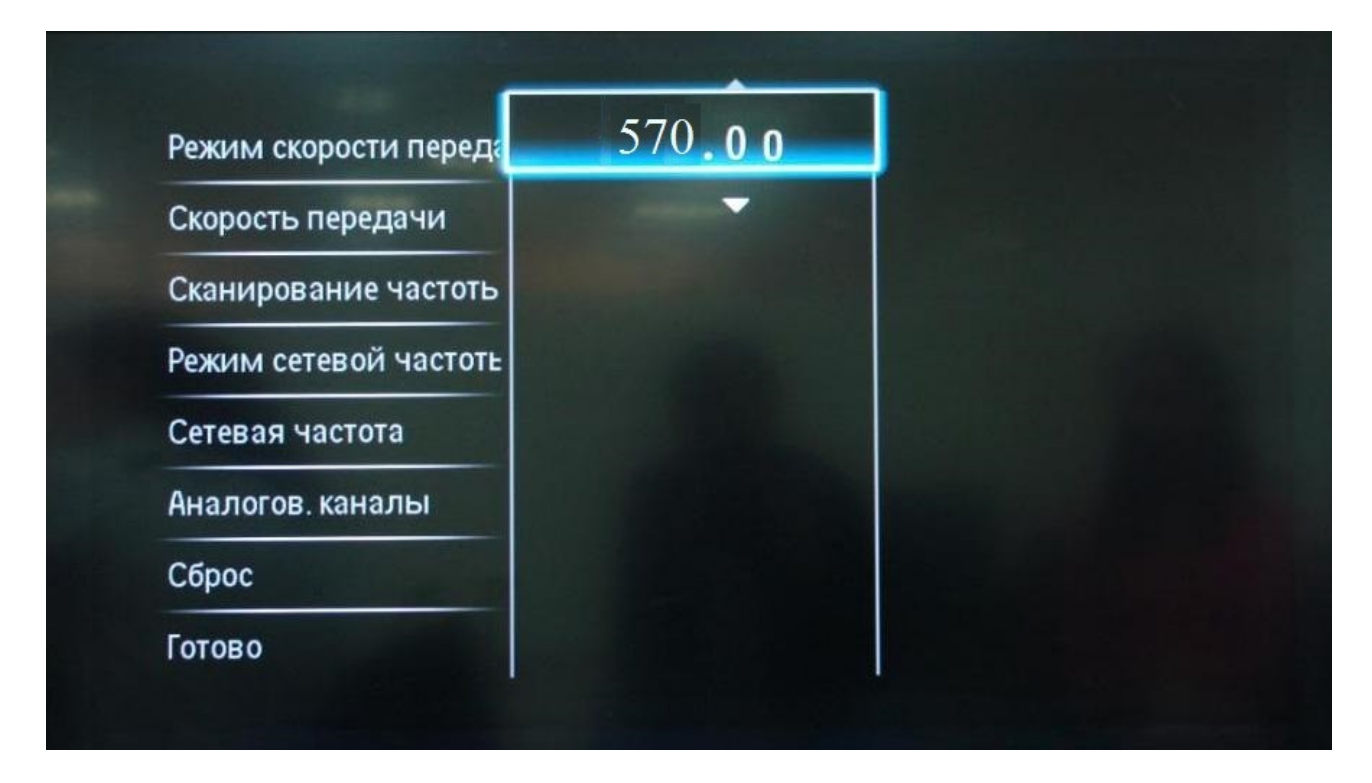

10. После нажатия вкладки готово, вы опять попадете в меню запуска каналов, теперь можно начать сканирование.

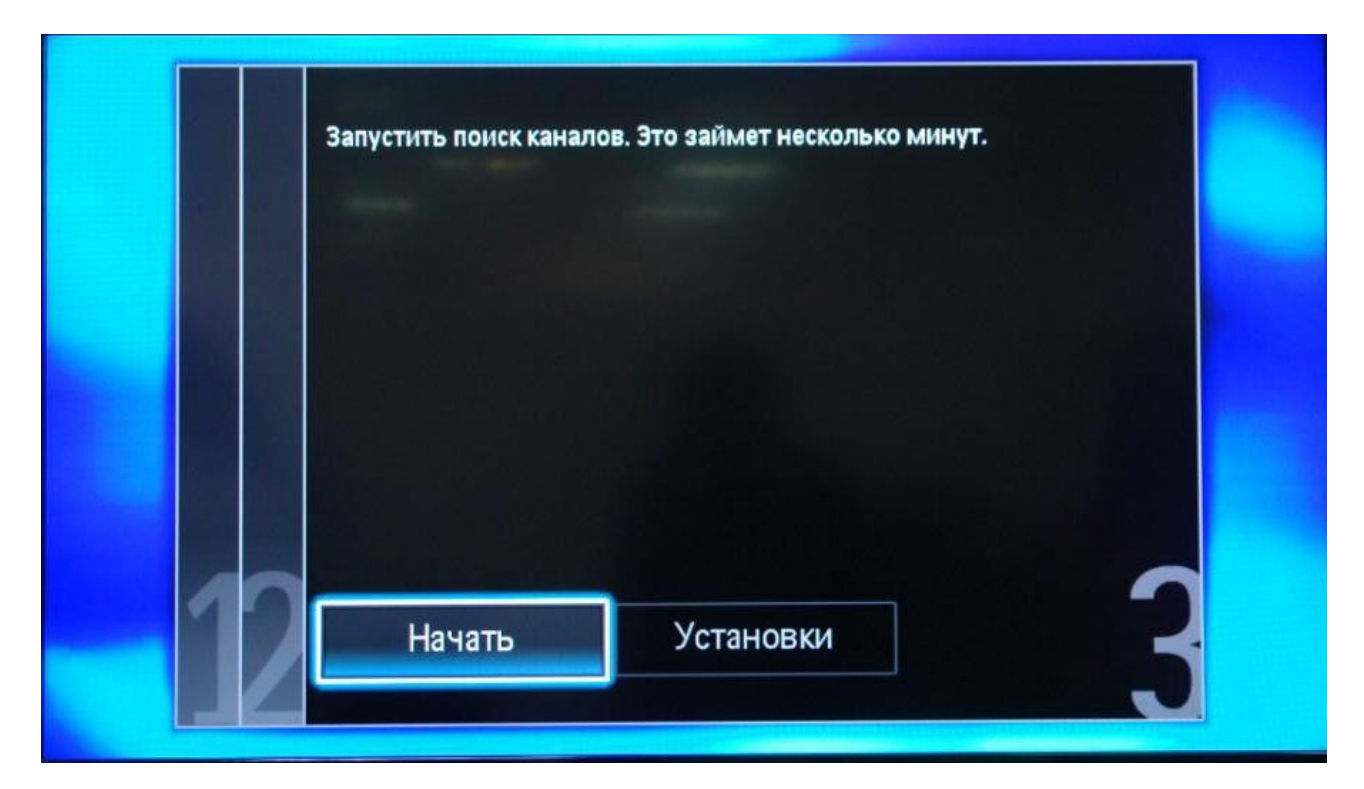

11. Если вы все правильно сделали и сохранили все измененные параметры, то во время поиска у вас будут обнаружены каналы.

## Настройка модели телевизоров Philips 2011 года

1. Войдите в главное меню нажав на пульте кнопку **[Home]** и перейдите в раздел **«Конфигурация»** 

| 9                     |                                           |           |        |  |
|-----------------------|-------------------------------------------|-----------|--------|--|
| Руководство<br>Фругие | Просм. телевиз.<br>Добавьте<br>устройства | Обзор USB | Scenea |  |
|                       | PH                                        | nues      |        |  |

2. Выберите пункт «Поиск каналов»

| Конфигурация           |                  |                   |                   |
|------------------------|------------------|-------------------|-------------------|
|                        |                  | Обновления прогр. | Просмотр          |
| изображения и<br>звука |                  | обеспечения       | демонстр. роликов |
| Настройки ТВ           | Настройки канала | Настройки ПО      |                   |

3. Выберите пункт «Переустановка каналов»

| Выберите "Обновить<br>каналы" для<br>обновление списка<br>каналов. Выберите<br>"Пеоектановить | Обновить каналы       |
|-----------------------------------------------------------------------------------------------|-----------------------|
|                                                                                               | Переустановка каналов |
| каналы" для поиска и<br>сохранения каналов<br>повторно.                                       | 100                   |
| Отмена                                                                                        |                       |

4. Укажите одну из стран Западной Европы, например Германию или Швейцарию

Внимание! Если у вас при выборе отсутствуют страны Западной Европы, а есть только Россия и Украина, то необходимо обновить ПО вашего телевизора. Как это сделать можно узнать в службе поддержки Philips по бесплатному федеральному номеру 8-800-2200004

| Выберите свою страну. | Эстония   |
|-----------------------|-----------|
|                       | Финляндия |
|                       | Франция   |
|                       | Германия  |
|                       | Греция    |
|                       | Венгрия   |
| 1                     | Ирландия  |
| M                     | Италия    |

5. Выберите пункт «Кабельное (DVB-C)»

| Функция "Кабель"                    | Антенна (DVB-T)     |
|-------------------------------------|---------------------|
| аналоговые кабели<br>цифровые DVB-C | " Кабельное (DVB-C) |
| каналы. Для устано нажмите ОК.      |                     |
|                                     |                     |
|                                     |                     |
|                                     |                     |
| 1                                   | 20                  |
|                                     |                     |

6. Введите символьную скорость 6.750 kb/s, в зависимости от модели пункт, куда нужно ее вводить может называться «Скорость передачи» или «Значение символа», если таких полей несколько (как на рисунке), то введите скорость хотя бы в одно из них

| Реж | им скорости пере | 6.750 |  |
|-----|------------------|-------|--|
| 340 | дустановленные   |       |  |
| Зна | чение символа 2  |       |  |
| Ска | нирование часто  | r     |  |
| Пер | епад частот      |       |  |
| Реж | им сетевой часто |       |  |
| Сет | евая частота     |       |  |

7. Теперь установите сетевую частоту, для этого с пульта введите 570 Мгц.

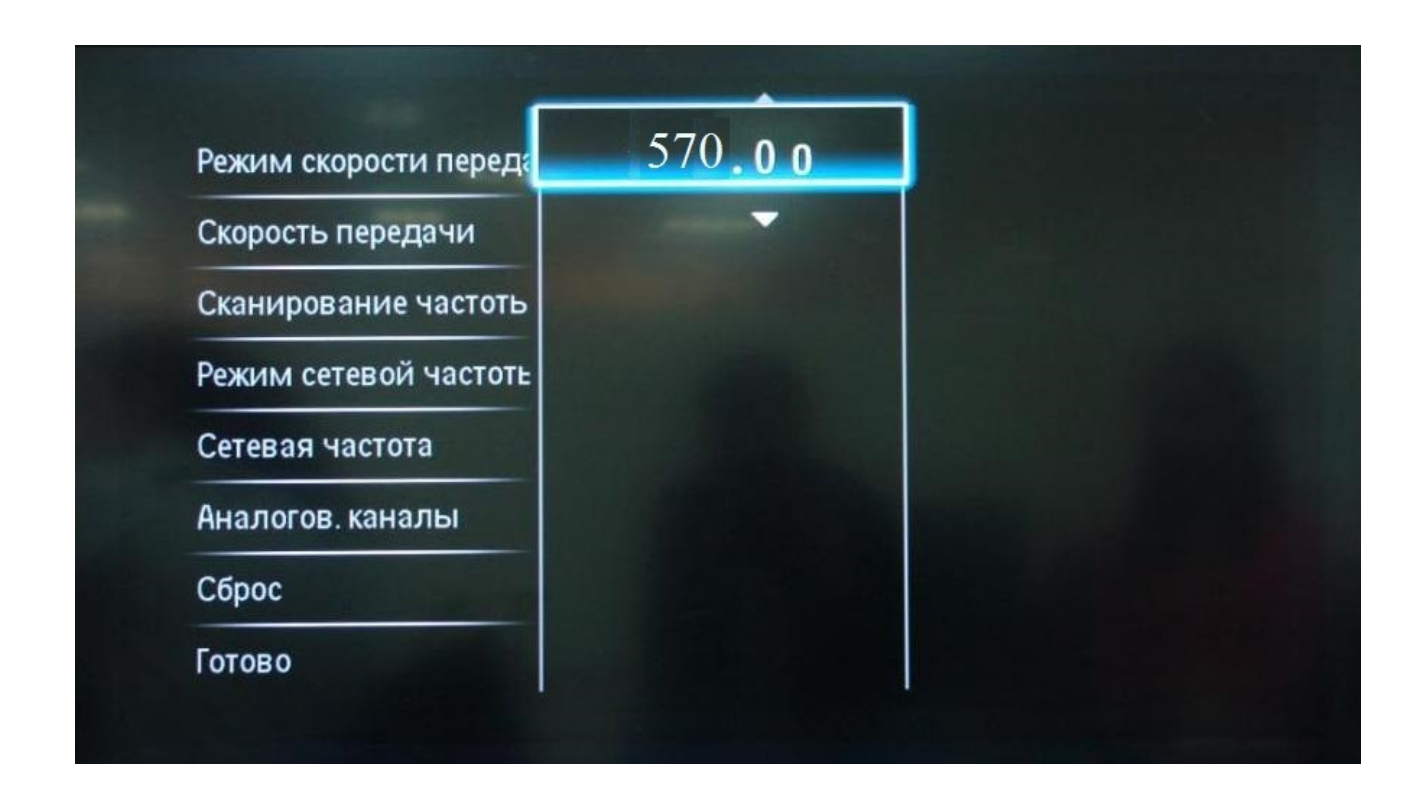

8. Нажмите «Готово» и после этого начните поиск кнопкой «Начать»

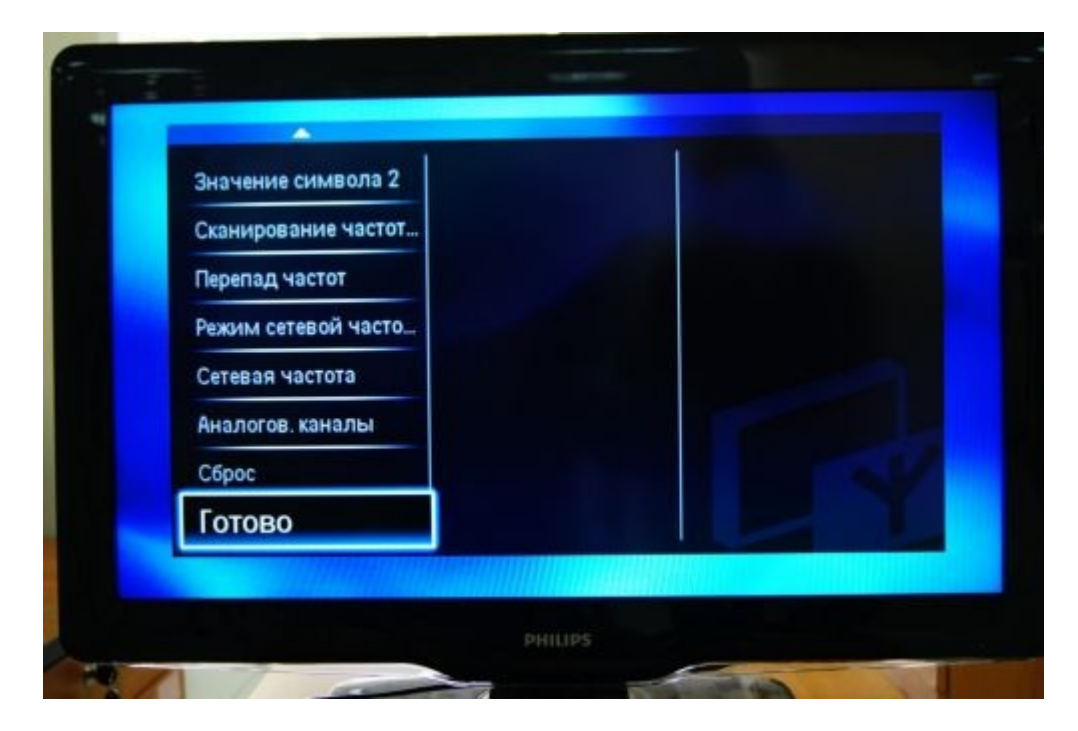

 Если вы все правильно сделали и сохранили все измененные параметры, то во время поиска у вас будут обнаружены каналы. Настройка производится примерно за 5-10 минут.